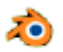

# Créer un modelage de base (une fusée) avec Blender version 2.79

(sur la base d'un exercice TUTO 2 proposé par notre professeur Gilbert Garnier)

Ce tuto permet de découvrir les méthodes de base du modelage dans Blender

- 1. Lancer Blender
- 2. Cliquer sur l'écran pour supprimer le Splash Screen
- Supprimer le cube affiché et sélectionné par défaut
  Cliquer sur la touche Suppr (ou sur la touche X) et cliquer ensuite sur Delete
- Le but est de créer une fusée.
  Vérifier la position centrale du curseur 3D (sinon Shift C pour le recentrer)

Cliquer sur le menu Add (2) de la **Barre d'outils III** (la 1ère barre d'outils en bas de la fenêtre 3D

5. Activer la commande : Add, Mesh, Cone

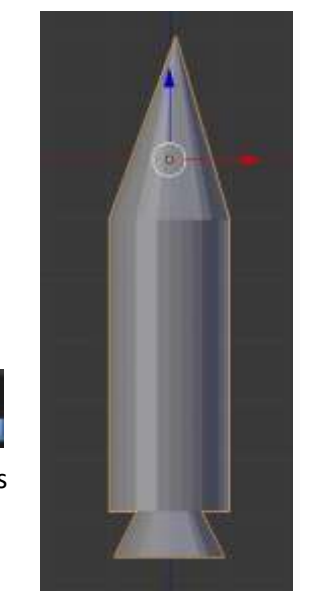

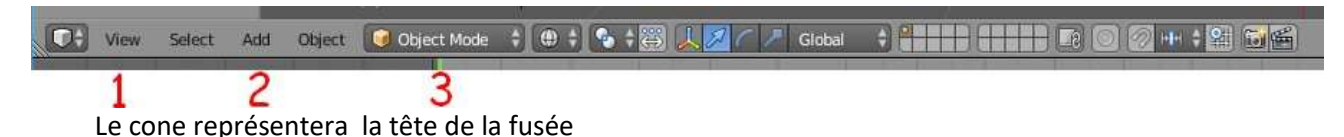

**RAPPEL** : Un *mesh* (*maillage* en français) est un polygone 3D (à l'exception du *mesh Plane, Circle et Grid* qui sont en 2D) disponible dans *Blender* composé, par défaut, d'un nombre donné de points, d'arêtes et de faces.

#### Conseil :

Dans *l'Outliner* (historique de la scène, affiché dans le panneau de droite) **Clic droit** sur **Cone**. Sélectionner **Rename** pour personnaliser ce nom : exemple **Tete\_fusee**. Cette personnalisation favorisera ultérieurement une éventuelle insertion de ce fichier dans un autre fichier.

| View Search All Sce  | nes | ÷.  |
|----------------------|-----|-----|
| ⊖ 👌 Scene            |     |     |
| 🕀 🕘 RenderLayers   🕘 |     |     |
| G World              |     |     |
| 🕈 😤 Camera   🛞       | O   | 6   |
| ●                    | ] 0 | 1   |
| • Y Lamp             | •   | 6 6 |
| P                    | 111 |     |

| View Search     | All Scenes |
|-----------------|------------|
| ⊖ 👌 Scene       |            |
| 🕀 🕗 RenderLayer | :   🕑      |
| 🕢 World         |            |
| 💿 😪 Camera 丨 🤅  | ○ \ 6      |
| • Tete_fusee    | ○ \ 6      |
| ⊕—💡 Lamp        | 0 A O      |
|                 |            |

 Afficher le maillage (points (verticies) , arêtes).
 Ceci s'obtient en appuyant sur la touche Z, raccourci clavier de Wireframe (Fil de fer en français).

On peut aussi activer la liste déroulante (4) accessible à droite du bouton *Object Mode* et sélectionner **Wireframe**. Voir ci-contre :

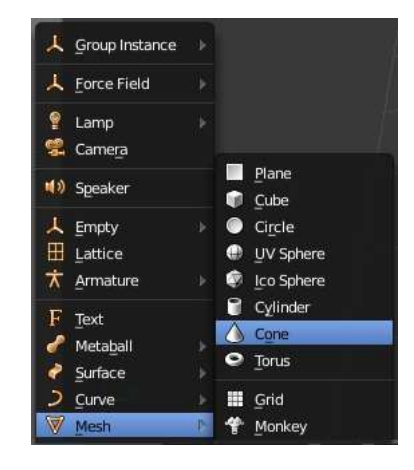

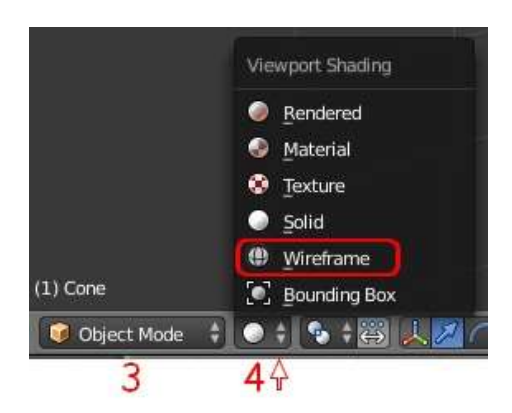

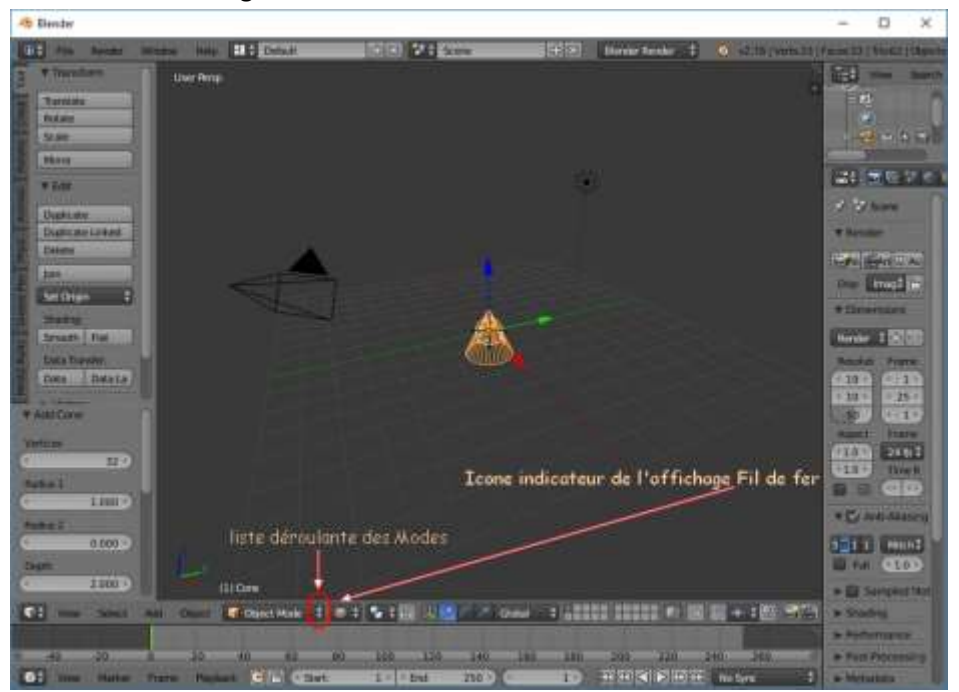

7. On obtient l'affichage de la fenêtre 3D ci-dessous :

 Pour effectuer le modelage cad transformer le cône en fusée, il faut quitter le *mode Objet* et activer le *mode Edit*. Cliquer sur les doubles flèches à droite du bouton *Object Mode* (3) et sélectionner Edit Mode dans la liste. (Raccourci clavier : appui sur la touche Tabulation).

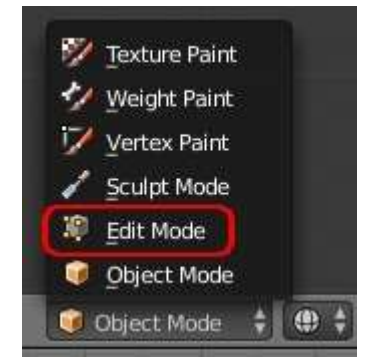

On obtient l'affichage de la fenêtre 3D comme ci-dessous :

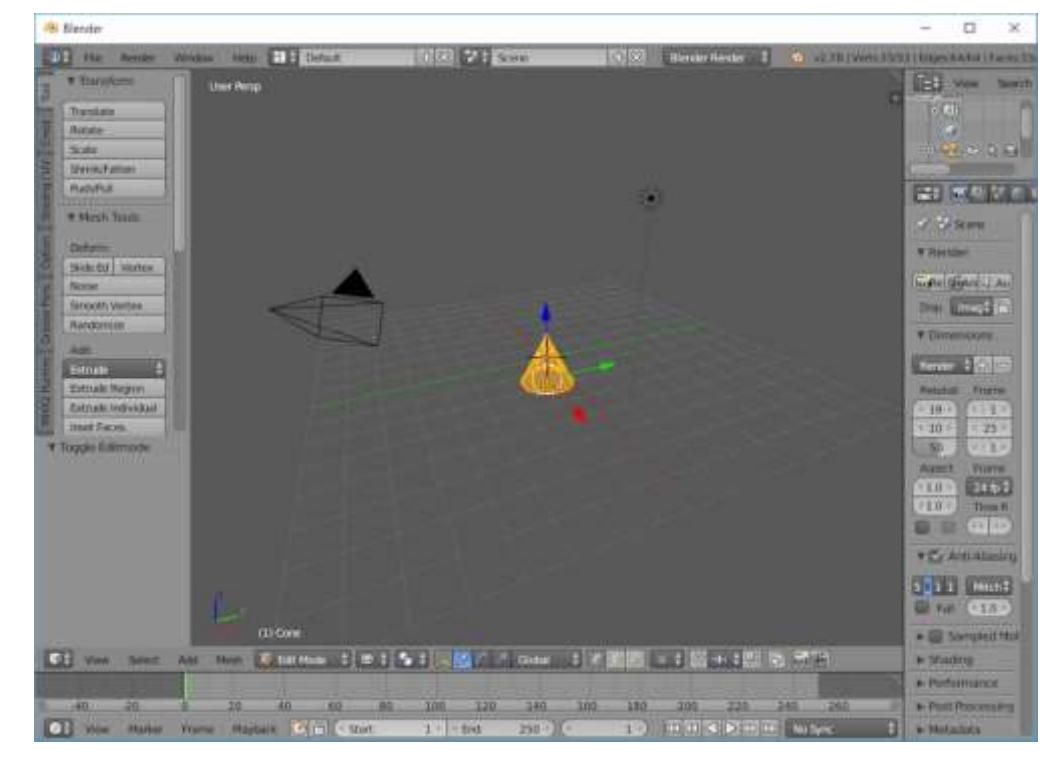

9. *Fil de fer* étant toujours actif, désélectionner par appui sur la touche **A**. On obtient l'affichage ci-dessous.

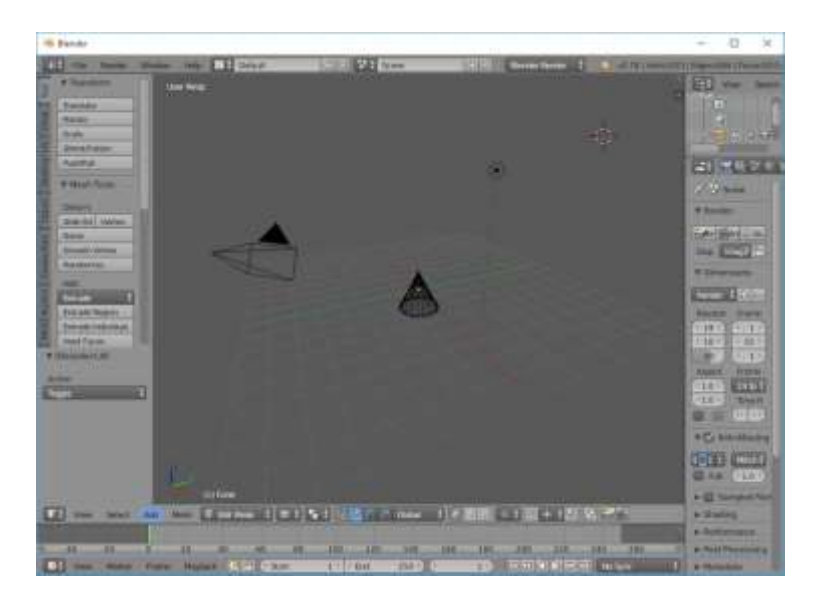

## 10. Le but est d'allonger le cône.

- Activer le sommet du cone par un clic droit sur celui-ci. Le sommet est sélectionné ainsi que les arêtes (edges en anglais).
- Clic gauche sur la flèche bleue et rester cliqué, déplacer la souris vers le haut.
   Relâcher la souris.
   On peut aussi appuyer sur la touche G et

• Clic **gauche** pour valider)

déplacer la souris vers le haut)

• Appuyer sur la touche **A** pour désactiver la sélection.

## 11. Fabrication du fuselage.

Pour ajouter un fuselage à la tête de la fusée nous allons pratiquer une **extrusion** à partir de la **base** du cône.

- Activer la commande : *Select, Circle Select* (ou son raccourci C) pour la sélectionner. Un cercle blanc s'affiche.
- A l'aide de la souris déplacer ce cercle blanc autour de la base du cône. La base du cône est sélectionnée

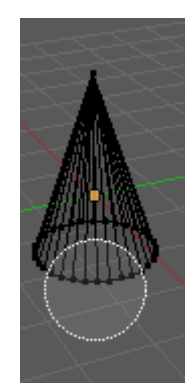

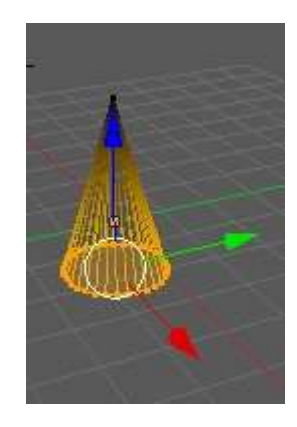

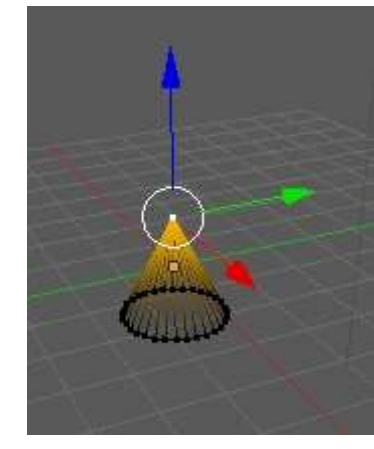

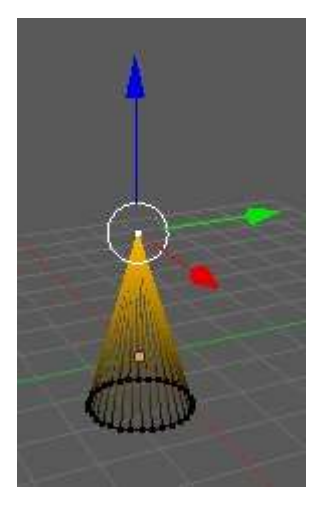

- **Clic droit** pour supprimer l'affichage du cercle de sélection (ou *Echap*)
- Appuyer sur la touche E (pour extruder). Voir le document : http://www.bricabracinfo.fr/Blender/blender\_extrusion.php
- Déplacer la souris vers le bas, le fuselage se dessine
- Clic gauche pour valider

On doit obtenir l'affichage ci-contre

## 12. Fabrication du réacteur

Le réacteur va se glisser sous le fuselage, à partir de la base de ce fuselage.

- Modifier la vue actuelle qui est *User Persp* en vue **Front/Ortho** par les commandes : *View, Front* et *View, Ortho/Persp.*
- On devrait obtenir l'affichage ci-contre
- Dupliquer la base par le raccourci clavier Shift D
- Clic gauche pour valider

Seule la copie de la base du fuselage est maintenant sélectionnée.
 Celle-ci est devenue le dessus du réacteur.
 Nous devons réduire son diamètre

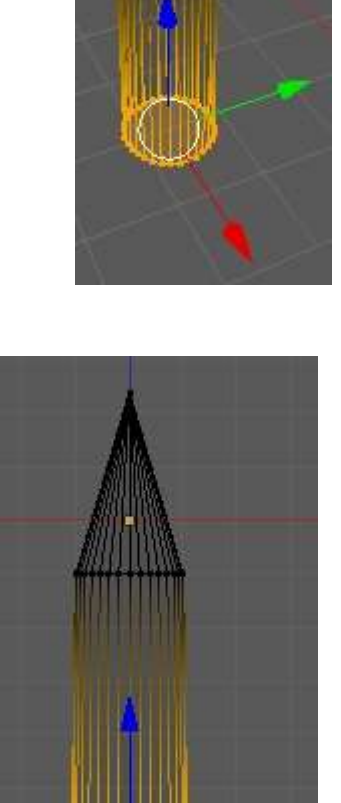

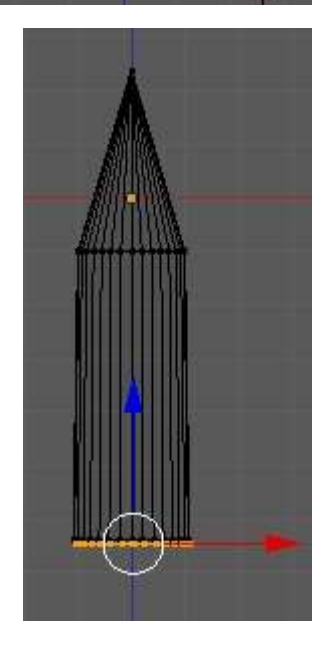

4/5

- Appui sur la touche **\$** et déplacer la souris pour le réduire. **Clic G** pour valider.
- Appui sur la touche E pour **extruder**. Déplacer la souris vers le bas. Nous obtenons un petit cylindre. **Clic G** pour valider
- Appui sur la touche **S** et déplacer la souris pour élargir la base. **Clic G** pour valider.

On devrait obtenir un affichage voisin de la quatrième image

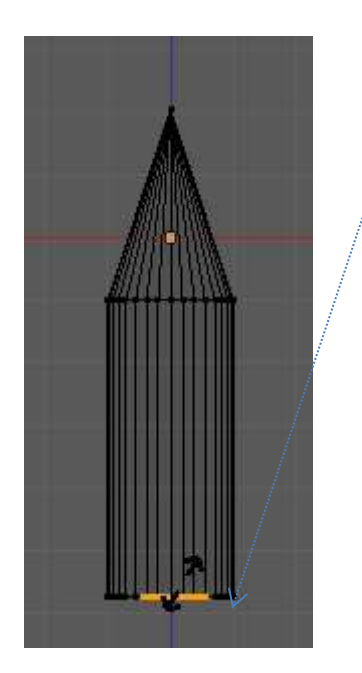

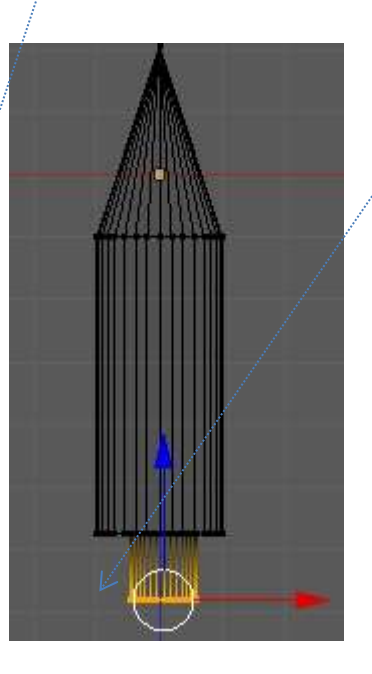

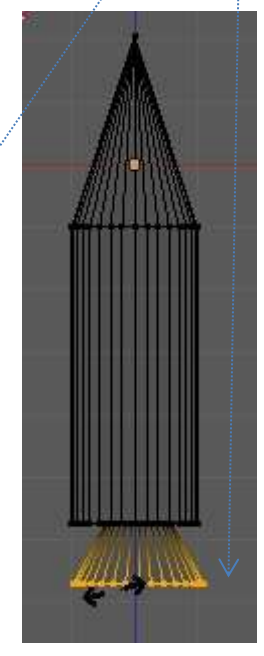

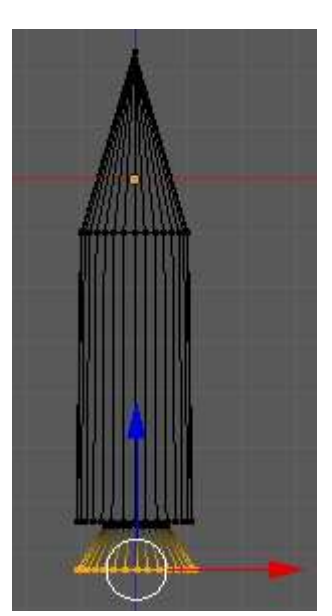

## 13. Retour au *Mode Objet* pour visualiser le résultat

- Appui sur la touche **Tabulation** ou clic sur les doubles flèches du bouton.
  *Edit Mode* (de la barre d'outils III) et sélectionner *Object Mode*
- Appui sur la touche **Z** pour revenir à l'affichage *Solid*
- Cliquer sur le bouton Smooth (dans la rubrique Edit puis Shading du panneau Tool Shelf, à gauche de la fenêtre 3D) pour adoucir les formes de la fusée
- Appui sur la touche **A** pour supprimer la sélection.

## 14. Enregistrer cette création

- Activer la commande : File, Save As
- Donner un nom à ce fichier,
- Sélectionner le dossier d'accueil
- Cliquer sur le bouton *Save As Blender File, en haut à droite* (ou appuyer sur la touche *Entrée* 2 fois)

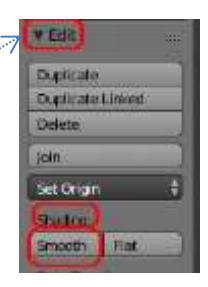

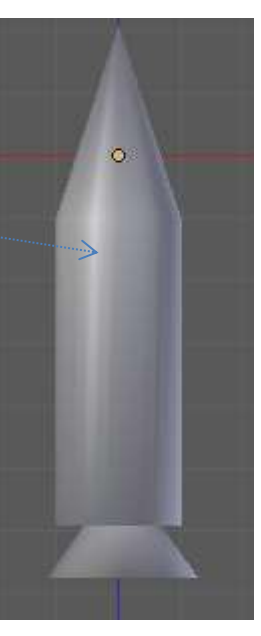